## L字の塀の角に頂点を作成する

L字など角にあわせて頂点を作りたい場合の方法です。

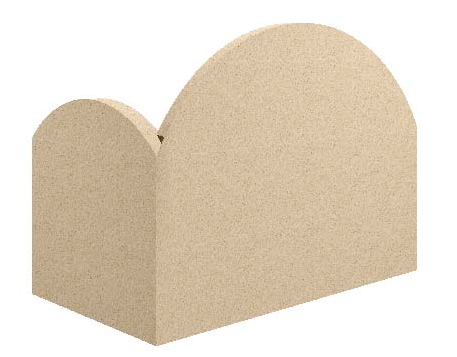

L字の塀の角に合わせて頂点を作り、天 端をRにしたり、フェンスを取り付けた りする手順です。

天端は両端の天端レベルに合わせて直線 に戻ります。

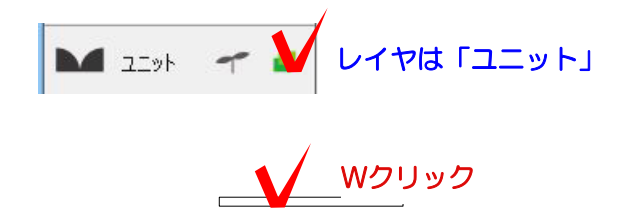

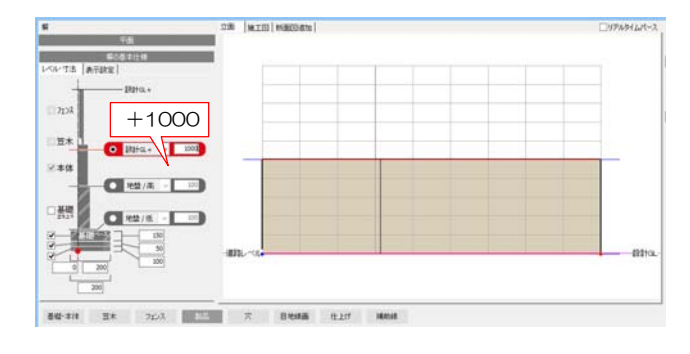

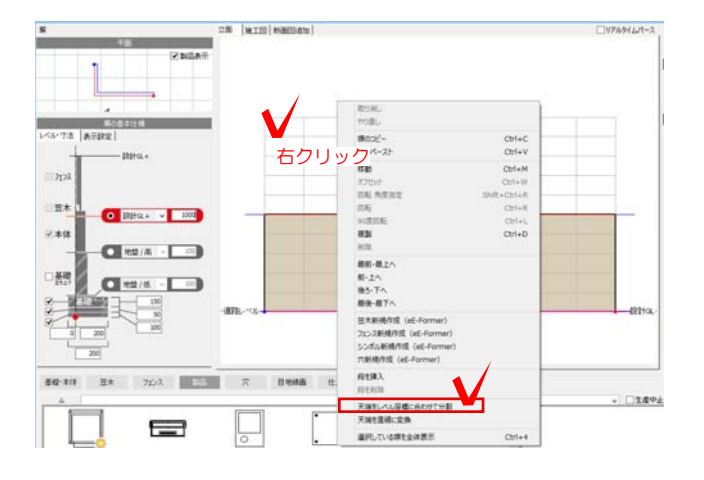

1 塀をWクリックで起動します。

2 塀の高さを設定します。

 画面上を右クリックします。
「天端をレベル座標に合わせて分割」を クリックします。

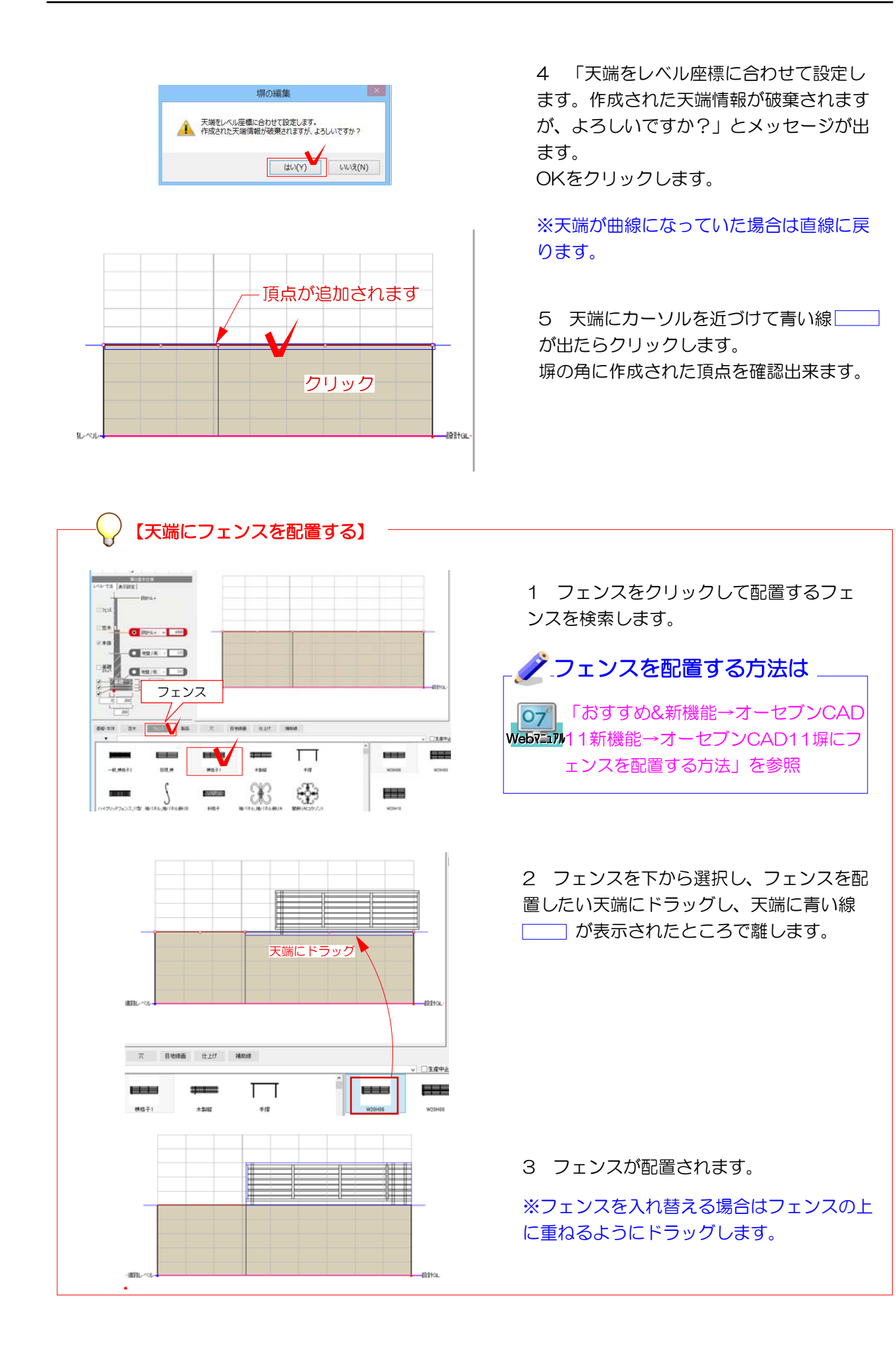

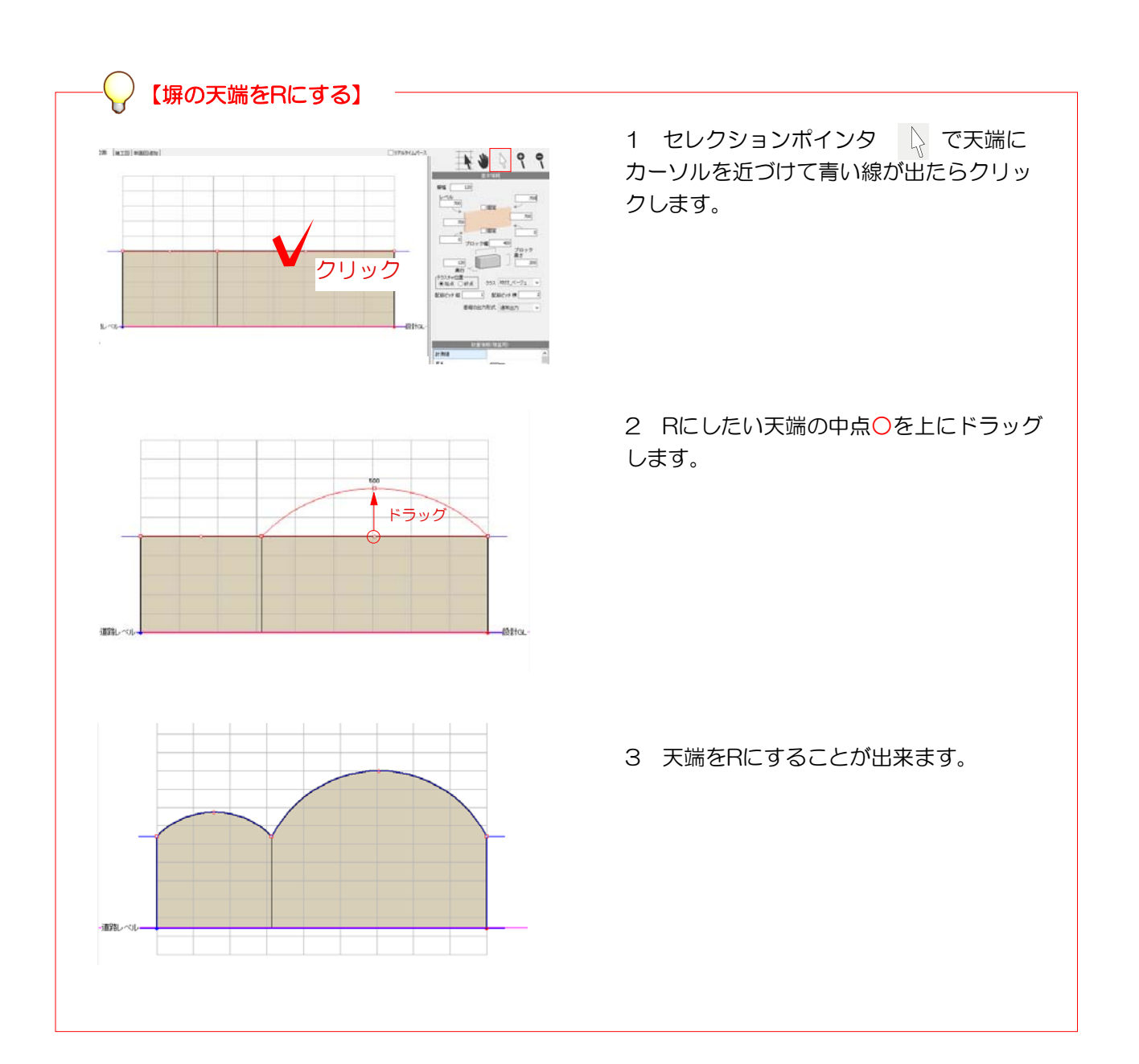